PASTPERFECT software tools & products museum collection management SOFTWARE

300 North Pottstown Pike Suite 200 | Exton, Pennsylvania 19341 | www.MuseumSoftware.com | 800-562-6080 | Support@MuseumSoftware.com

## Managing Contacts, Donations & Membership with PastPerfect 5.0 Class Agenda

## Day 3

- Classroom opens 30 min before class time, trainers available for Q&A
- Homework review 10 min before class start, additional questions
- Donation Funds
  - o Default Donation Fund Letter the template for all new funds
  - Create Donation Fund Living History Garden Fund
  - Set up Thank You Letter for Fund using Microsoft Word
- Mail Merge Letters- Sending out a solicitation letter
  - o Default Mail Merge Letter- the template for all new letters
  - o Create & compose Living History Garden Solicit Letter
- Creating Bulk Email Sending emails from PastPerfect
  - o Email Setup settings
  - o Creating emails: Plain Text vs. HTML
  - Limits on the number of emails you can send: Don't be marked as SPAM!
  - Options for larger bulk emails
- Small Break
- Contact Lists
  - Fixed Lists Know what each is for
  - User Defined Lists- How to create them
    - Creating new folder Fundraising Mailings
    - Create new lists
      - Living History Garden Letter, Email Contact Preferred
    - Manually adding Contacts to list (Email Contact Preferred) (ID#9, #16, Smiths)
    - Adding Contacts to a list through Queries (City="Perfectown")
  - Merging/Subtracting Lists
    - Add Director's Circle and Visitor's Picnic to Garden List
    - Subtract Email Contact Preferred from Garden List
  - Viewing Contacts on a List
    - Add new fields to the View List by going to Setup | Query Fields
    - Sorting by Zip Code
  - o Send out Garden Letter from Contact List
  - Send out Email from Contact List
    - Bulk emails (Send One Email to Everyone vs. Send Emails to Everyone)
- Enter Donations
  - o Donation from Contacts Record: Perfectown Pizza & Pasta donates \$150.00
  - o Donation from Pledges & Receipts: Smith Family donates \$50.00
- Q&A, Review and Homework
  - Feedback survey sends out this afternoon
- Class ends; Q&A for those who have additional questions, others may log off webinar